## **Xerox Web Portal Instructions**

Please follow the screen shots below once you've logged into the Xerox web portal to submit a Break/fix request or place a Supply order for your device.

| A G TI BALL                                       | TAX Name And Add of the Owner, or other       | - 0 <b>- X</b> -                                                   |
|---------------------------------------------------|-----------------------------------------------|--------------------------------------------------------------------|
| C Mtps://office.services.xerox.com/XSP/Login.aspx |                                               | P-BCX 0 00                                                         |
| Ready-To-Bilt Search Contract                     | × and the set of a company same same And      | A AL                                                               |
| File Edit View Favorites Tools Help               |                                               |                                                                    |
| 🤹 Xerox Services Portal                           |                                               |                                                                    |
|                                                   | 8 Customer Login                              |                                                                    |
|                                                   | User Name                                     |                                                                    |
|                                                   | Remember me on this computer.                 |                                                                    |
|                                                   |                                               |                                                                    |
|                                                   | Login                                         |                                                                    |
|                                                   |                                               |                                                                    |
|                                                   |                                               |                                                                    |
|                                                   |                                               |                                                                    |
|                                                   |                                               |                                                                    |
|                                                   |                                               |                                                                    |
|                                                   |                                               |                                                                    |
|                                                   |                                               |                                                                    |
|                                                   |                                               |                                                                    |
|                                                   |                                               |                                                                    |
|                                                   |                                               |                                                                    |
|                                                   | Kerox Services Portal   Copyright @ 2003-2015 | eros Corporation. All rights reserved. (Build 5.5.1201) * 2:20 PSA |
|                                                   |                                               | * 1 4 1 8/11/2015                                                  |

Once logged in you will be at the home screen. The second tab over (devices) will allow you to access user manuals, videos, support forum etc. specific to your model. To the right you can search for a specific device by building or under advanced tab by serial number. Click on "search" button twice before you'll be able to view your device. You can also view in process service and supply tickets OR submit a meter for a non-connected device.

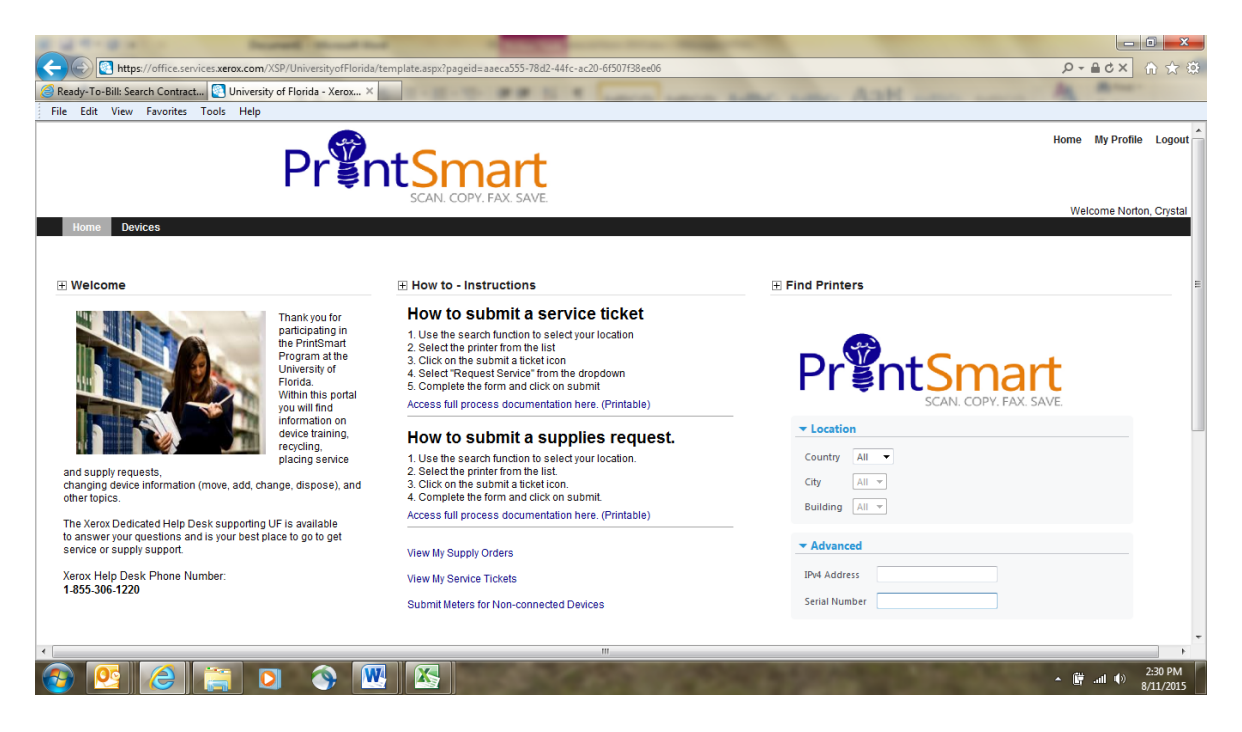

Once you have identified the specific device, a new window will open. The shopping cart icon will allow you to order supplies while the second icon allows you to submit a ticket for support.

| R 4 8-8 +                                                                                                    |               |                     |                                                           | No. in Board - No.                      | and Made of Concerns |                          |                                 |
|----------------------------------------------------------------------------------------------------|---------------|---------------------|-----------------------------------------------------------|-----------------------------------------|----------------------|--------------------------|---------------------------------|
| Ready-To-Bill: Search Cor                                                                                        | Find Printer: | s: Results - Window | <u> «Elouida/template arov?o</u><br>//s Internet Explorer | aneid=336c3555-78d7_44fc_3c70_6f507f38e | ±205                 |                          |                                 |
| File Edit View Pavor                                                                                             | Pr            | ents<br>so          | AN. COPY. FAX. SAVE                                       |                                         |                      |                          | ·                               |
|                                                                                                    | Find Printer  | rs: Results         |                                                           |                                         | 44 - 4               | Page 1 of 1 > >> 1 Items |                                 |
| and supply requests                                                                                              | Actions       | Country             | City                                                      | Building                                | P Find               | in Country •             |                                 |
| changing device inform                                                                                           | Actions       | All 🔻               | All 🔻                                                     | All 🔻                                   | a tradició           | Jenu Homber              |                                 |
| The Verey Dedicated Like                                                                                         | 気味            | USA                 | Gainesville                                               | 0445-Stetson Medical Sciences           | 10.15.82.26          | DA4111080                |                                 |
| to answer your question<br>service or supply suppo                                                               | Su            | ibmit a Ticket      |                                                           |                                         |                      |                          |                                 |
| Xerox Help Desk Phor<br>1-855-306-1220                                                                           |               |                     |                                                           |                                         |                      |                          |                                 |
| 🗄 Services Access                                                                                                |               |                     |                                                           |                                         |                      |                          | E                               |
| If you need to be able to<br>device please click on t                                                            |               |                     |                                                           |                                         |                      |                          |                                 |
| Click here to enter the p                                                                                        |               |                     |                                                           |                                         |                      |                          |                                 |
| Account Team                                                                                                    |               |                     |                                                           |                                         |                      |                          |                                 |
| Xerox Steady State Accd<br>Crystal Norton – Ac<br>Eric Gibbs – Manag<br>Bob Guthrie – On \$<br>Lyman Conover – 0 |               |                     |                                                           |                                         |                      |                          |                                 |
| UF Purchasing Team S<br>Lisa Deal – Purcha                                                                       |               |                     |                                                           |                                         |                      |                          | -                               |
| 🚳 🙆 🏉                                                                                                    |               | 0                   |                                                           |                                         |                      |                          | ← 🛱 .all 🐠 2:38 PM<br>8/11/2015 |

By clicking on the shopping cart, you can see items to order for this device. Enter the quantity needed and then on checkout. NOTE: Devices online and reporting will alert when toner is low and ship, sending an automated email to the key device contact. You should ONLY order if you have a special project, expect unusually high volume or you device does not report to the remote monitoring tool. Clicking add to shopping cart will allow you to view your order and you can either add or delete items as needed.

|            | ס• ט  <del>-</del> |                     |                                                              | D            | ocument1 - Microsoft Wor | d               |               |                 |                  |       | 00                | 1 🛛              |
|------------|--------------------|---------------------|--------------------------------------------------------------|--------------|--------------------------|-----------------|---------------|-----------------|------------------|-------|-------------------|------------------|
| File       | Home Insert        | Page Lavout Ref     | erences Mailings Review Vie<br>s - Windows Internet Explorer | W            |                          |                 |               |                 | - 0              | 23    | AA Find *         | ۵ 🕜              |
| Paste      | 🖹 Сору             | 🧿 Order Supplies -  | Vindows Internet Explorer                                    |              |                          |                 |               |                 |                  | X     | ab Replace        |                  |
| Clip       | Format Painter     | Prigr               | ntSmart                                                      |              |                          |                 |               |                 |                  | ÷ 13  | Editing           |                  |
|            |                    | Add Supplies        | for Selected Device                                          |              |                          |                 | Shopping Cart | 8 Crystal.Norto | n1@xerox.com L   | ogout |                   |                  |
|            |                    | Select Device > Ac  | Id Supplies > Shopping Cart > Check                          | kout         |                          |                 |               | Add             | I to Shopping Ca | t ->  |                   |                  |
| -          |                    | Add Supplies        |                                                              |              |                          |                 |               |                 |                  | Â     |                   |                  |
|            |                    | Model               | ColorQube 8900                                               | Manufacturer | Item Name                | Part Number     | Unit          | Price           | Quantity         |       |                   |                  |
| ·          |                    | Serial #<br>Asset # | DA4111080<br>X00BT4TP                                        | Xerox        | Transfer Roller          | GENERIC-TRNROLI | L Carton      | USD0.0000       |                  | -     |                   |                  |
| •          |                    | Sub-Total: USD0.    | 00                                                           | Xerox        | Feed Roller              | GENERIC-FDROLL  | Carton        | USD0.0000       |                  | -     |                   |                  |
| -          |                    |                     |                                                              | Xerox        | Fuser                    | GENERIC-FUSER   | Carton        | USD0.0000       |                  |       |                   |                  |
| - 1        |                    |                     |                                                              | Xerox        | Waste Toner Bottle       | GENERIC-WSTBTL  | Carton        | USD0.0000       |                  |       |                   | =                |
|            |                    |                     |                                                              | Xerox        | Drum                     | GENERIC-DRUM    | Carton        | USD0.0000       |                  |       |                   |                  |
| -          |                    |                     |                                                              | Xerox        | Transfer Kit             | GENERIC-TRN     | Carton        | USD0.0000       |                  |       |                   |                  |
| -<br>N     |                    |                     |                                                              | Xerox        | Xerographic Module       | GENERIC-XER     | Carton        | USD0.0000       |                  |       |                   | *                |
|            |                    |                     |                                                              | Xerox        | Staples                  | GENERIC-STPL    | Carton        | USD0.0000       |                  |       |                   | ÷<br>0<br>¥      |
| Page: 3 of | f 3 Words: 141     |                     |                                                              | Verox        | Rlack Toner              | GENERIC-RLK     | Carton        | USD0.0000       |                  | %     | $\Theta$ $0$      | ) (+             |
| <b>1</b>   | <u>0</u>           |                     | 🕥 🚾 📉                                                        |              |                          |                 |               |                 |                  | - 🛱   | .atl () 2:<br>8/1 | 41 PM<br>11/2015 |

You will then have the option to checkout where you will see your order and the address it will be shipped to. Please note that you <u>will not</u> have the ability to alter this information nor your profile. Next, simply submit your supply order.

| 🗑   🛃 🤊 - ೮   <del>-</del> |                                                                                | Document1 - M                                               | Aicrosoft Word                      |                                                        |                           | -                                                                               | 0 X       |
|----------------------------|--------------------------------------------------------------------------------|-------------------------------------------------------------|-------------------------------------|--------------------------------------------------------|---------------------------|---------------------------------------------------------------------------------|-----------|
| File Home Insert           | Page Layout References M                                                       | lailings Review View                                        |                                     |                                                        |                           |                                                                                 | ۵ 🕜       |
| Paste<br>Clipboard ra      | ini Roda 10 - 1 - 1 - 1 - 1 - 1 - 1 - 1 - 1 - 1                                | ↓   교실 : = ↓ : = ↓ : = : = : = : A     er  <br>net Explorer | and the second second               | Aat                                                    |                           | te<br>te<br>te<br>te<br>te<br>te<br>te<br>te<br>te<br>te<br>te<br>te<br>te<br>t |           |
|                            | Checkout<br>Select Device > Add Supplies ><br>Please validate or enter the add | I. COPY. FAX. SAVE.                                         | tar shor                            | oping Cart 🛛 💍 Crysta                                  | LNorton1@xerox.com Logout | . 7                                                                             |           |
|                            | Shipping Address                                                               |                                                             | Totals                              | Price                                                  | Quantity                  |                                                                                 |           |
| ю                          | Select Address                                                                 | 1345 center Dr, Gainesville, FL, 32610, USA                 | - Sub-Total<br>Shipping Cost        | USD0.00<br>USD0.00                                     | 2                         |                                                                                 |           |
|                            | Name*                                                                          | Crystal Norton                                              | Total                               | USD0.00                                                | 2                         |                                                                                 |           |
| -                          | Street Address*                                                                | 1345 center Dr                                              | Ordered By                          |                                                        | Edit My Profile           |                                                                                 |           |
|                            | City*                                                                          | Gainesville                                                 | Name<br>User Name<br>E-Mail Address | Crystal Norton<br>Crystal.Norton1@<br>Crystal.Norton@x | xerox.com<br>erox.com     |                                                                                 |           |
|                            | Country*<br>State / Province*                                                  | USA V                                                       | Telephone Number                    |                                                        |                           |                                                                                 |           |
| -                          | Zip / Postal Code*                                                             | 32610                                                       | Purchase Order<br>PO Number         |                                                        | ]                         |                                                                                 |           |
|                            | E-Mail Address*                                                                | Crystal.Norton@xerox.com                                    |                                     |                                                        |                           |                                                                                 | -         |
| Page: 3 of 3 Words: 269    | Telephone Number*                                                              | k (*) are required.                                         |                                     |                                                        |                           | % 🗩                                                                             | 2:47 PM   |
|                            |                                                                                |                                                             |                                     |                                                        | <u> </u>                  | 📴 .nll 🌒 8                                                                      | 3/11/2015 |

The second icon allows you to enter a service ticket. Scrolling down past the device info, you will see any open tickets. Under "Ticket Details" disregard entering any information into the "Source System Priority" and "Source System Reference #". Next, enter your contact information and a problem description in the open field. Then click submit.

| 1 - 7 - 0 -                                       |                           |                        |                         |                                           |                          |                    |                               |                  |
|---------------------------------------------------|---------------------------|------------------------|-------------------------|-------------------------------------------|--------------------------|--------------------|-------------------------------|------------------|
| Home Insert Page<br>Cut Calibri (Bo<br>Copy B Z 1 | Prin                      | tSm                    | FAX. SAVE.              |                                           |                          |                    |                               | ind *<br>teplace |
| Clipboard G                                       | Submit a Ticket:          | Enter Details          |                         |                                           |                          | 8 9                | ystal.Norton1@xerox.com Logou | t iting          |
| <u> </u>                                          | Tickets                   |                        |                         |                                           | [44                      | Page 1 of          | 1 🕨 1 Items 🖌 🕅               |                  |
| S                                                 | q                         |                        |                         |                                           | P Find                   | ir                 | Ticket: Ticket: Number 🔻 😡    |                  |
|                                                   | Ticket:<br>Ticket Number+ | Customer:<br>Last Name | Customer:<br>First Name | Ticket:<br>Service                        | Ticket:<br>Ticket Status | Ticket:<br>Summary | Asset:<br>Serial Number       |                  |
| т                                                 | CH651824                  | Peters                 | Toni                    | XOS Supplies-Triage Response              | On Hold                  | Add Supplies       | DA4111080                     |                  |
|                                                   |                           |                        |                         |                                           |                          |                    |                               |                  |
|                                                   | Ticket Details            |                        |                         |                                           |                          |                    |                               |                  |
|                                                   | Requested Service*        |                        | Reactive Break/Fit      | x Incident 🔹                              |                          |                    |                               |                  |
|                                                   | Source System Prior       | ity                    | 1 👻                     |                                           |                          |                    |                               |                  |
|                                                   | Source System Refer       | ence #                 |                         |                                           |                          |                    |                               |                  |
|                                                   | Calling Customer Em       | nail                   | Crystal.norton@x        | erox.com                                  |                          |                    |                               |                  |
|                                                   | Calling Customer Na       | ime                    | Crystal Norton          |                                           |                          |                    |                               |                  |
|                                                   | Calling Customer Ph       | one                    | 813 917 2952            |                                           |                          |                    |                               |                  |
|                                                   | Description*              |                        | Thi is a test           |                                           | ~                        |                    |                               | E                |
|                                                   |                           |                        | Note: Anything b        | beyond 3000 characters will be truncated. |                          |                    |                               |                  |
|                                                   | Attachments (Option       | nal)                   |                         |                                           |                          |                    | + Add Attachment              |                  |
|                                                   | No Records Found.         |                        |                         |                                           |                          |                    |                               | _                |
|                                                   |                           |                        |                         |                                           |                          | -                  |                               |                  |
|                                                   |                           |                        |                         |                                           |                          |                    |                               |                  |